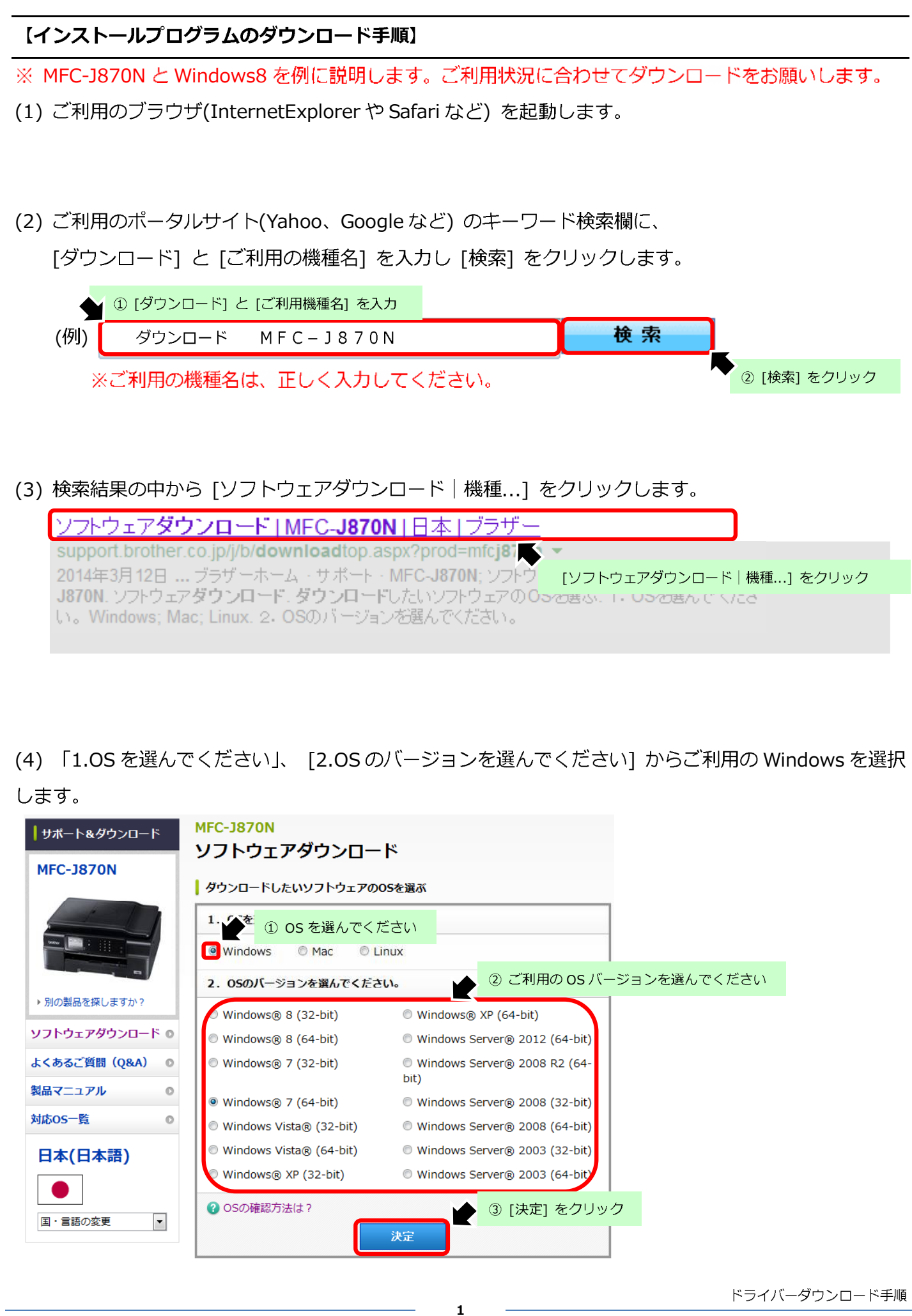

(Windows 共通)

# (5) 「フルパッケージダウンロード(推奨)」 をクリックします。

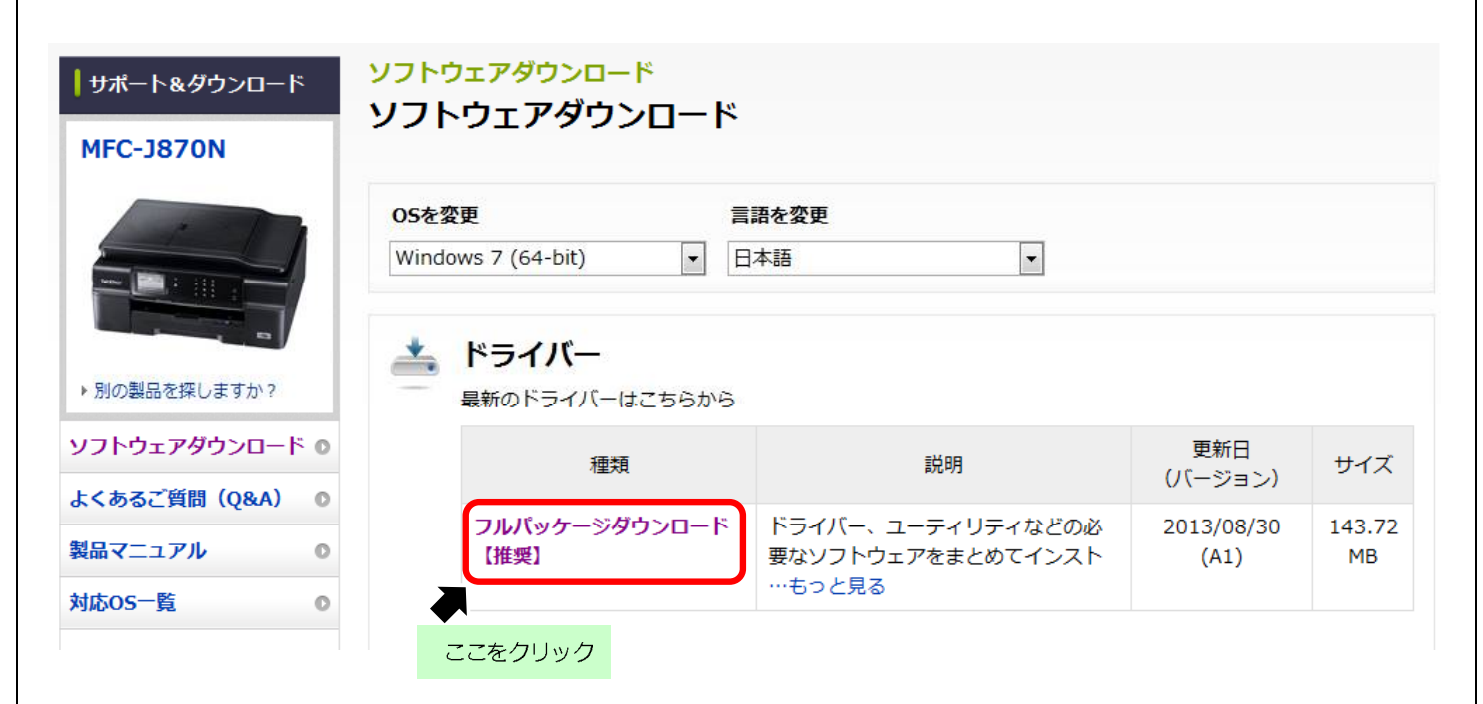

(6) 「使用許諾に同意してダウンロード」をクリックします。

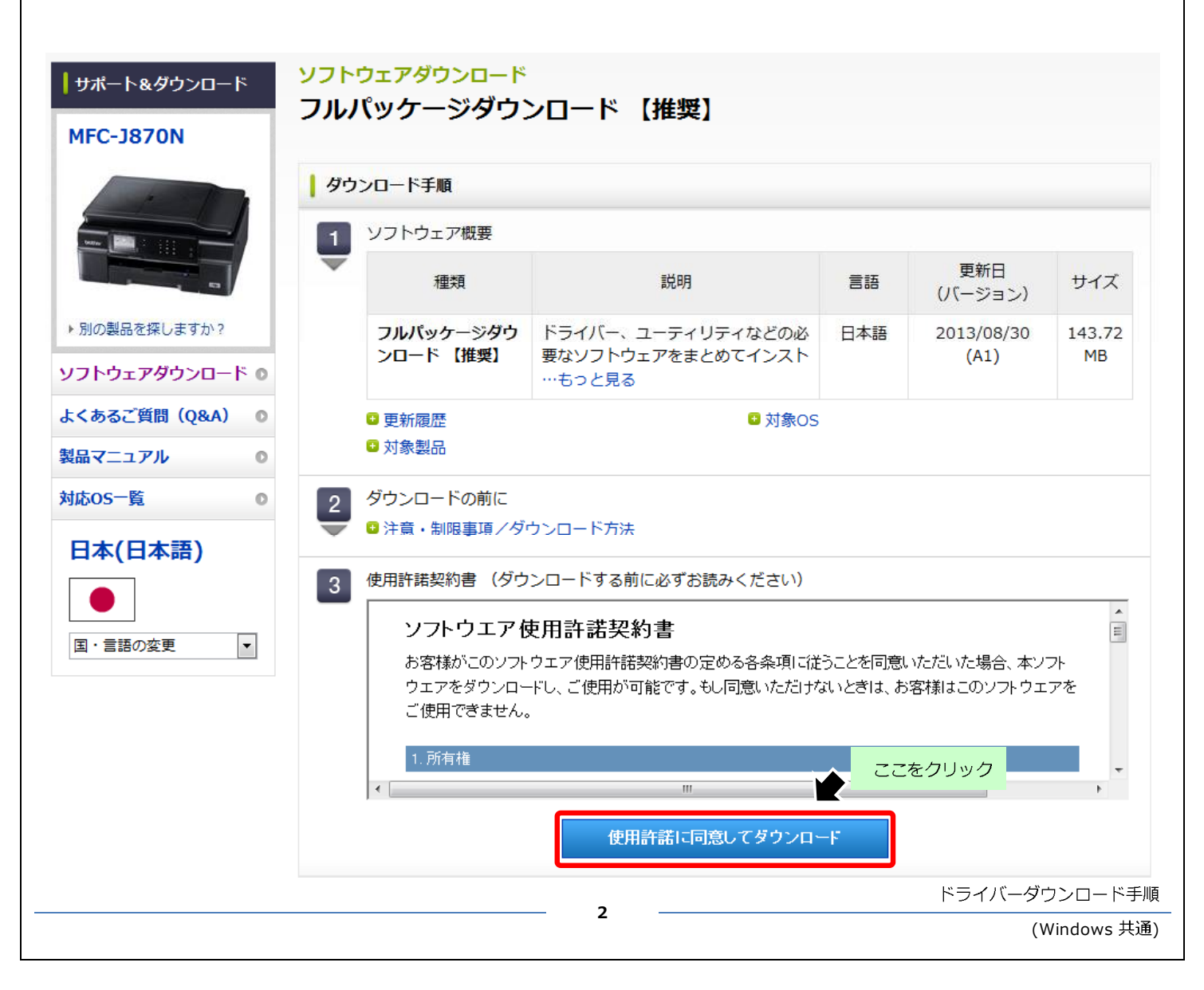

| (7) | ブラウザ画面の右下に「○○を実行または保存しますか?」と<br>[▼]をクリックし [名前を付けて保存] をクリックします。            | 表示されたら [保存] ボタン右側の     |
|-----|---------------------------------------------------------------------------|------------------------|
|     | download.brother.com から MFC-J960DN-inst-B1-JPN.EXE (134 MB) を実行または保存しますか? | 実行(R) 保存(S) キャンセル(C) × |
|     |                                                                           | ① [▼] をクリック            |
| I   | 保存(S)<br>名前を付けて保存(A)<br>保存して実行(R) ② [名前を付けて保存] 2                          | をクリック                  |

(8) 保存先は [デスクトップ]を選択しファイル名は変更せず [保存] をクリックします。

又は、任意で名前を指定し [保存] をクリックします。

※Windows Vista / Windows 7 / Windows8 の場合※

| - 名前を付けて                                                                                                | 保存      |                    | ×         |
|----------------------------------------------------------------------------------------------------|---------|--------------------|-----------|
| (€) → ↑ ■ テスクトップ →                                                                                      | ▼ C デスク | トップの検索             | Q         |
| 整理 ▼ 新しいフォルダー                                                                                           |         | <br>₩= ▼           | 0         |
| <ul> <li>▲ お気に入り</li> <li>▲ SkyDrive</li> <li>● ダウンロード</li> <li>● デスクトップ</li> <li>● 最近表示しんです</li> </ul> |         |                    | ^         |
|                                                                                                    |         |                    | v         |
| ファイル名(N): [変更しない] または [任意のファイ)<br>ファイルの種類(I): アブリケーション (*.EXE)                                          | 此名]     |                    | ~         |
| フォルダーの非表示                                                                                               |         | 保存( <u>5</u> ) (2) | [保存] をクリッ |

ドライバーダウンロード手順

# ※WindowsXPの場合※

| 前を付けて保存    |                     |                  |        |  |
|------------|---------------------|------------------|--------|--|
| 保存する場所の:   | デスクトップ              | S 0 0 0 0        |        |  |
| 150使ったファイル | ACKE#175            | 8-13/2 FF        |        |  |
| デスクトップ     | و-17 الم            |                  |        |  |
| 21 F#1X2F  | ① [デスクトップ] をクリック    | 7                |        |  |
| 71 J/L1-9  |                     |                  |        |  |
| 21 29HD-D  | 77イル名心 [変更しない]      | または [任意のファイル名] 🔽 | (保存(S) |  |
|            | ファイルの種類(T)、アプリケーション |                  | キャンセル  |  |

(9) ダウンロードが完了しましたら [閉じる] ボタンをクリックします。

| /ロードが完了しました                                                          |                                                                                                    |
|----------------------------------------------------------------------|----------------------------------------------------------------------------------------------------|
| er.com - delinf_10160.EXE                                            |                                                                                                    |
| 443 KB / 3 秒<br>C¥Users¥     ¥Desk top¥delin f_10160.EXE<br>147 KB/秒 |                                                                                                    |
| 7後、このダイアログボックスを閉じる(C)                                                |                                                                                                    |
| 実行( <u>B)</u> フォルダーを開く(E)開じる                                         |                                                                                                    |
| Screen フィルター機能により、このダウンロードを確認しましたが、脅威は報告<br>さんでした。安全でないダウンロードを報告します。 | [閉じる] をクリック                                                                                                    |
|                                                                      | ア<br>レロードが完了しました<br>ver.com - delinf_10160.EXE<br>443 KB / 3 秒<br>C:¥Users¥<br>147 KB/秒<br>57(後、このダイアログ ボックスを閉じる(C)<br>東行(B) フォルダーを開く(E) 閉じる<br>Screen フィルター機能(こより、このダウンロードを確認しましたが、脅威は報告<br>せんでした。安全でないダウンロードを確認しましたが、脅威は報告 |

(10) ダウンロードファイルがデスクトップに保存されます。

| <b>デスクトップにアイコンが表示されます。</b>                                                                                                    |               |
|----------------------------------------------------------------------------------------------------|---------------|
| <ダウンロードしたファイル名><br>[***-inst-A1-JPN.EXE] / [***-INST-B1-JPN.EXE] / [***-INST-C1-JPN.EXE]<br>※「***」の部分はご利用の機種名となります。<br>ファイル名の表記例)MFC-J980DNの場合 → MFC-J980DN-inst-A1-JPN.EXE |               |
|                                                                                                    | 以上            |
| 4                                                                                                    | ドライバーダウンロード手順 |

## 【ダウンロードドライバの解凍手順】

(1) 解凍前に本製品の接続方法と IP アドレスを確認します。

詳細は、別紙『IP アドレス確認手順』をご確認ください。

(2) 起動しているアプリケーションを全て終了し、デスクトップ画面を表示します。

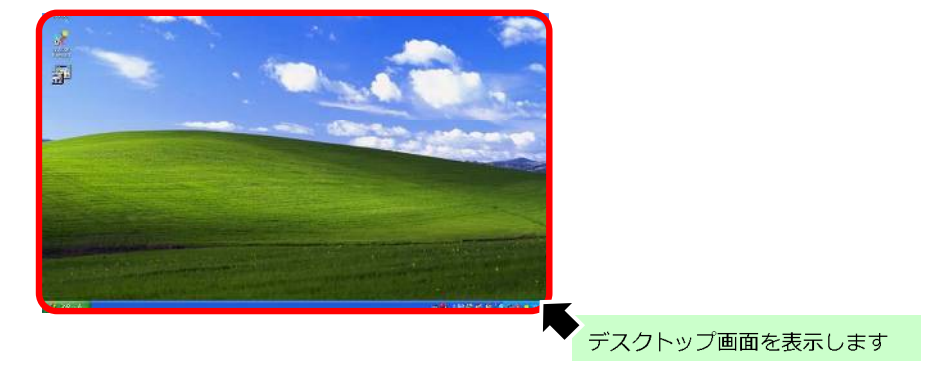

(3) デスクトップ上に保存したファイルをダブルクリックします。

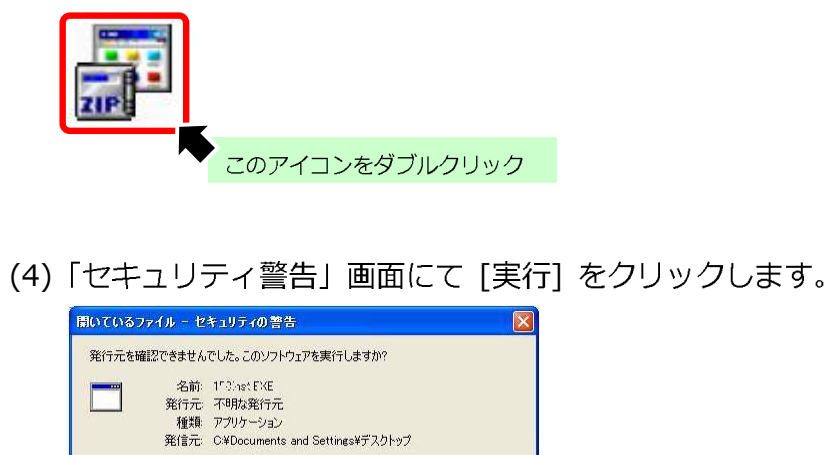

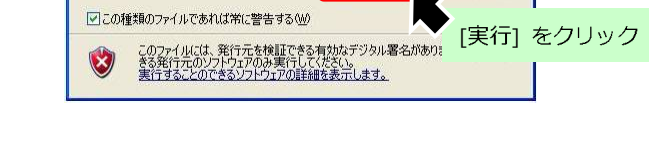

実行(B) キャンセル

(5) 自動的に解凍作業が行われます。

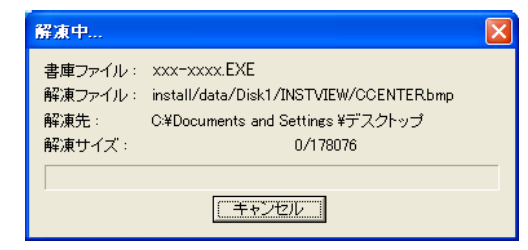

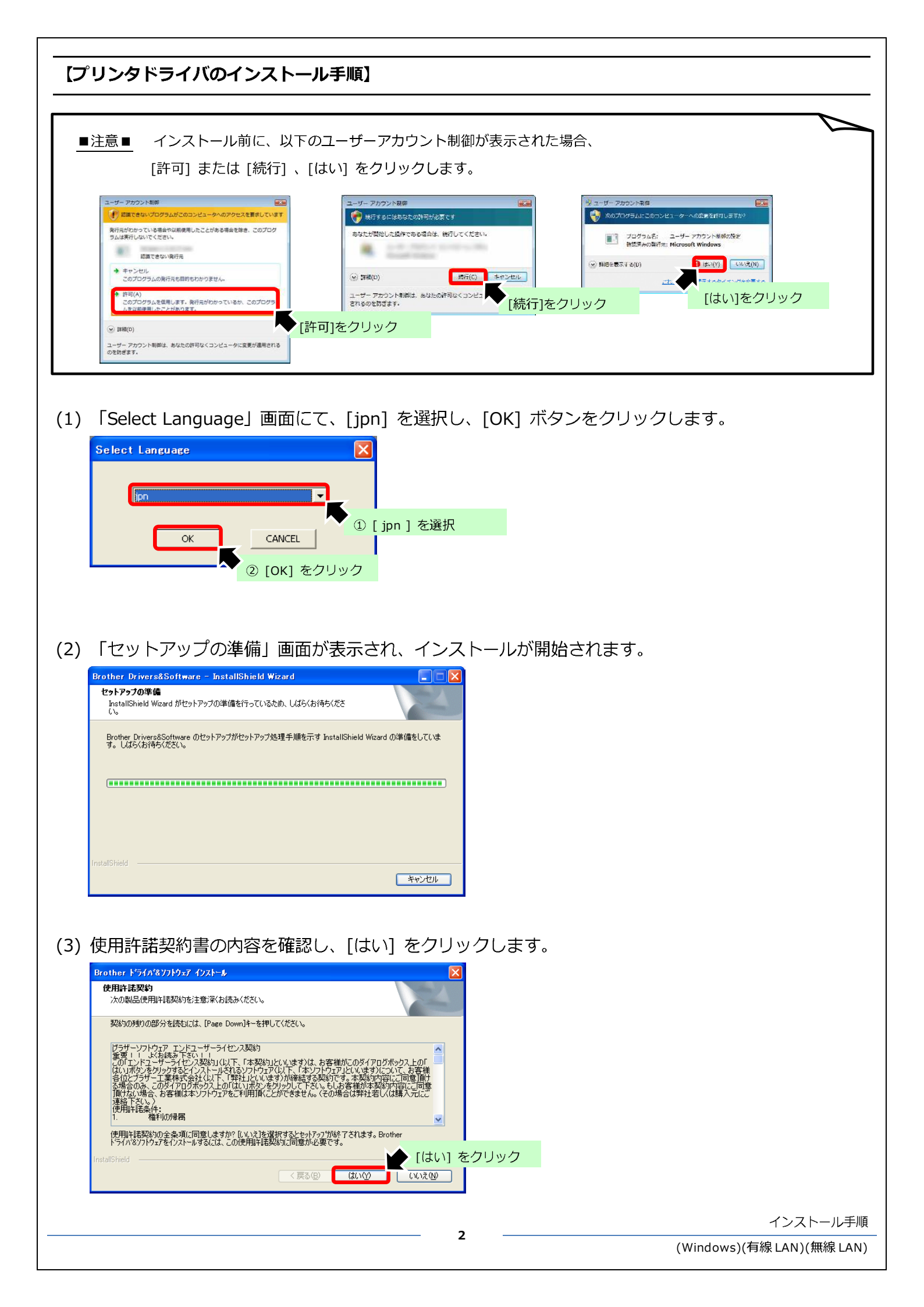

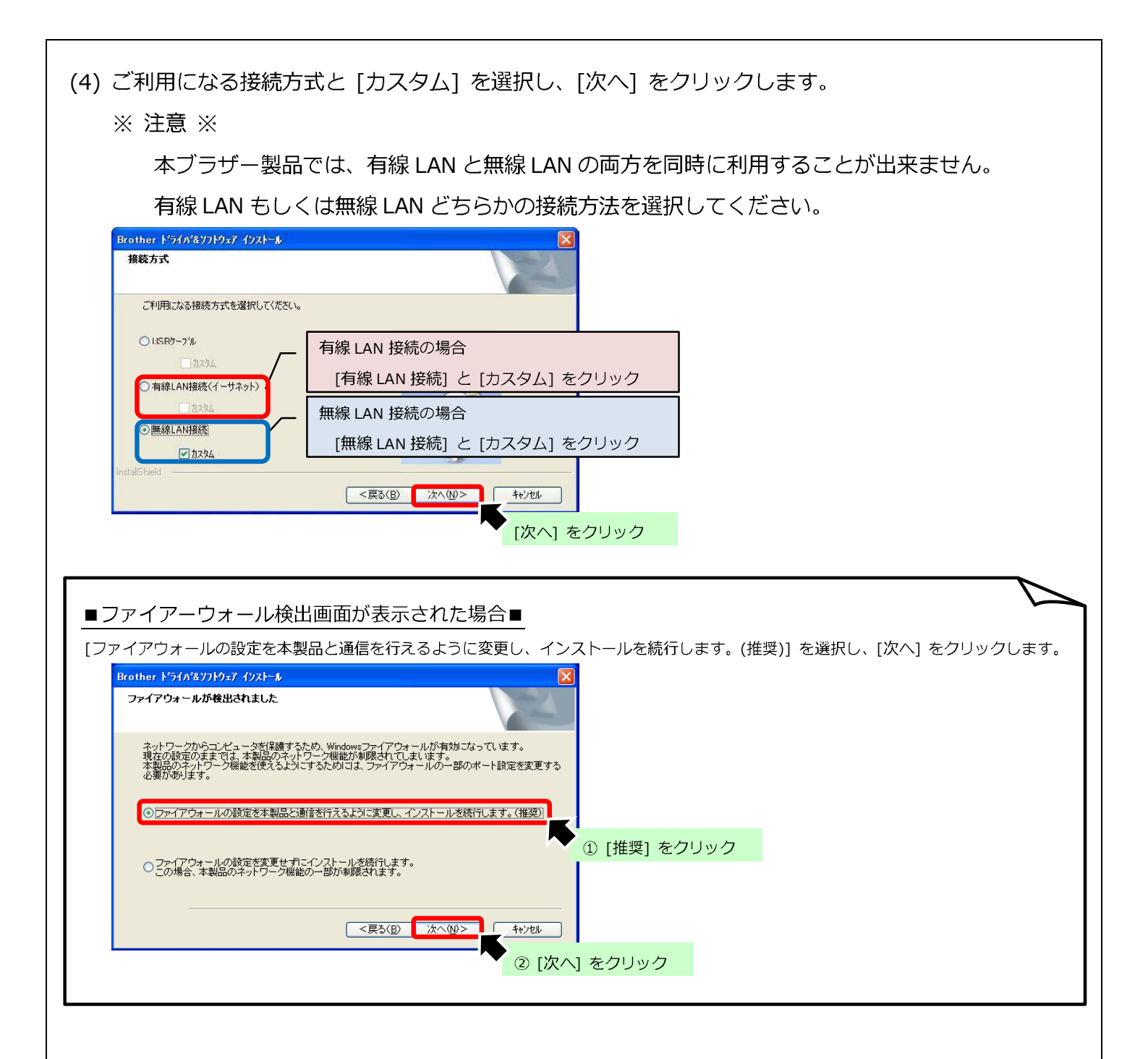

(5) 「インストール先の選択」画面が表示されますので、変更せずに [次へ] をクリックします。

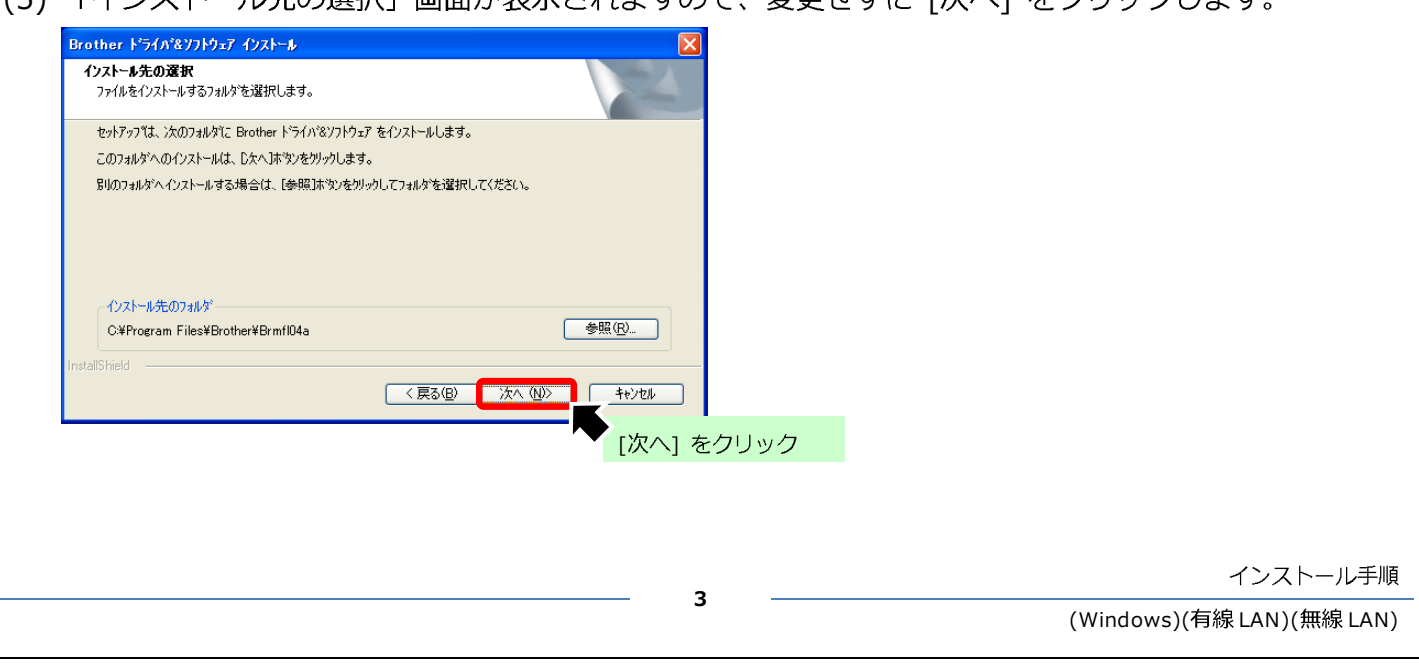

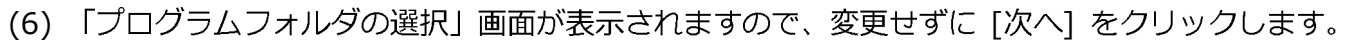

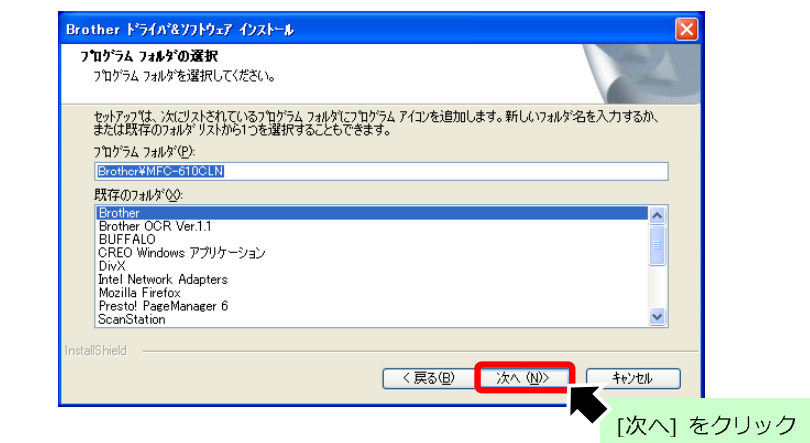

(7) 「コンポーネントの選択」画面が表示されますので、選択項目を変更せず [次へ] をクリックします。

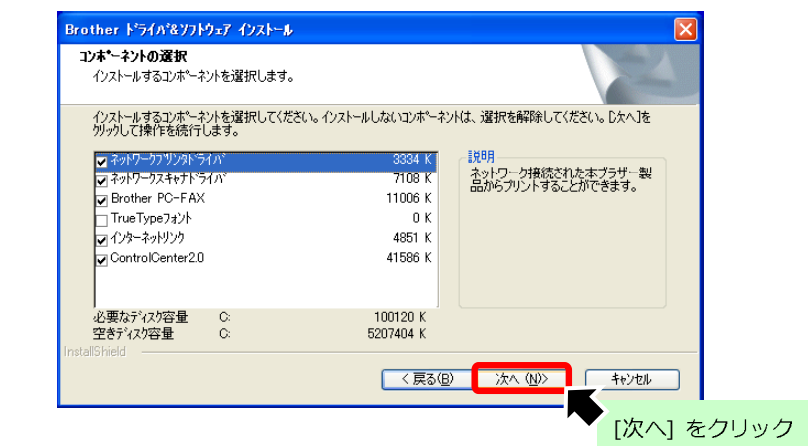

(8) 「スキャンキーへ登録」画面が表示されますので、[このパソコンをスキャンキーに登録します。] を 選択し、[次へ] をクリックします。

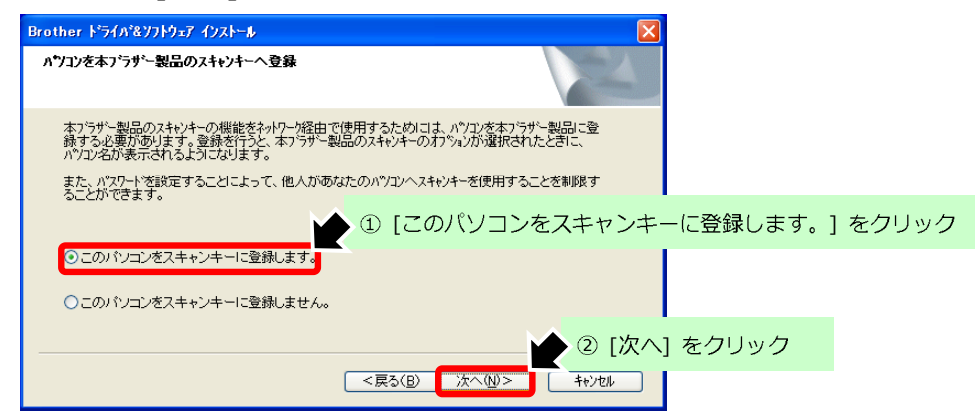

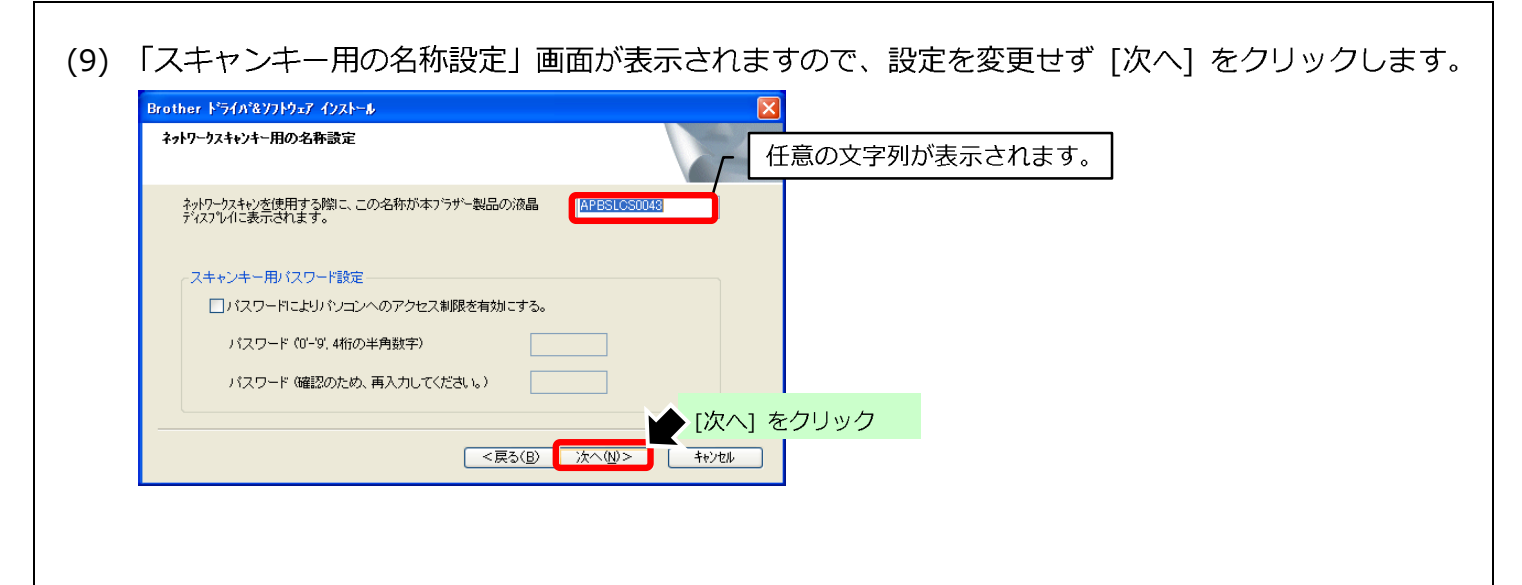

(10)「ネットワーク検索タイプ」画面では、[IP アドレスで本ブラザー製品を指定]を選択します。 本ブラザー製品の IP アドレスを入力し、[次へ]をクリックします。

※注意※

本ブラザー製品にて "192.168.001.002" と IP アドレスが割り当てられている場合、"192.168.1.2" と入力します。

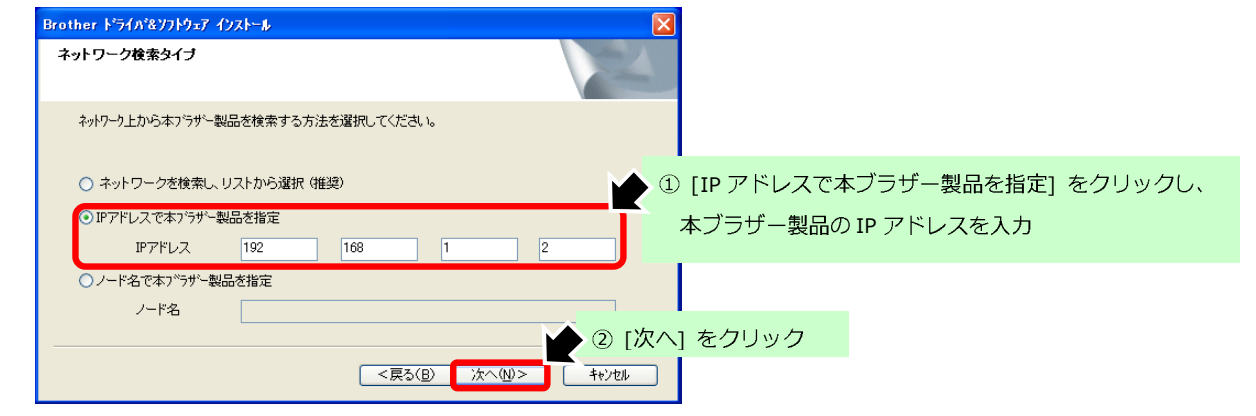

(11)「製品マニュアル」画面は、[次へ]をクリックします。

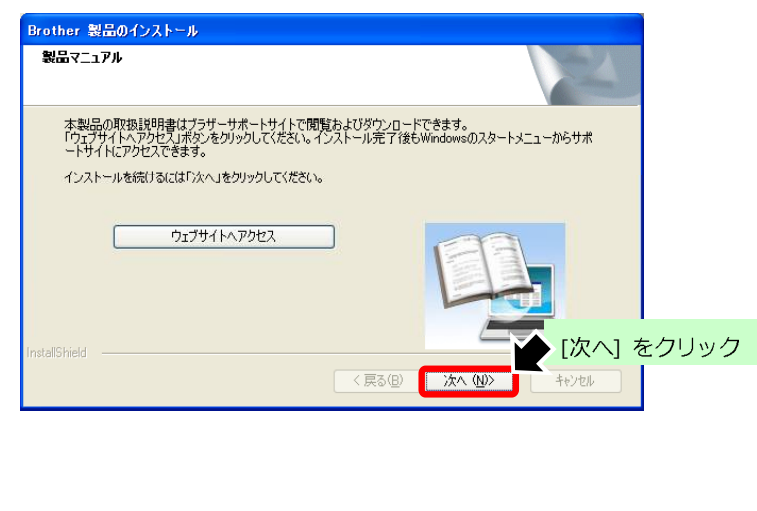

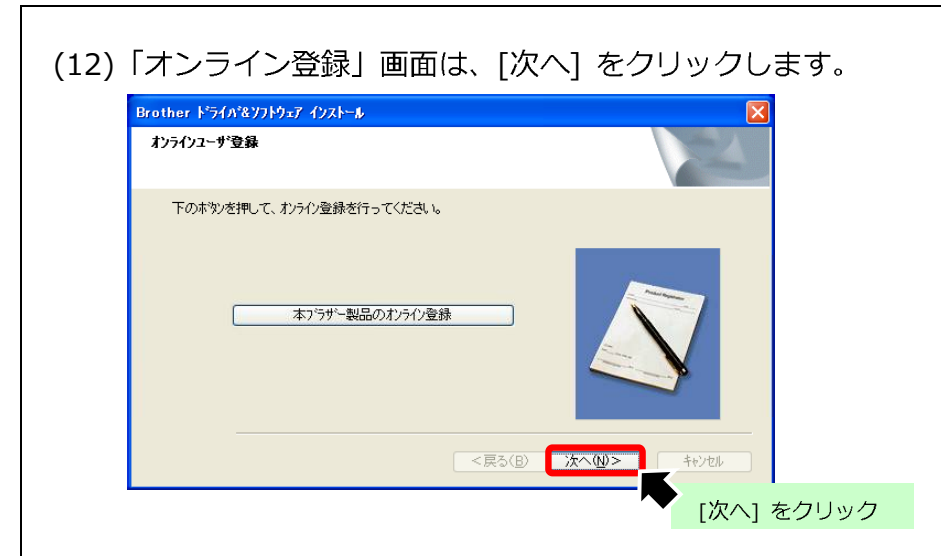

(13)「セットアップの完了」画面は、[次へ]をクリックします。

| わられては、 as maiの リンストー か<br>セットアップの完了                   | NEA.                          |
|-------------------------------------------------------|-------------------------------|
| ドライバーのインストールが完了しました。                                  |                               |
| 下記の「通常使うプリンターに設定」をチェックするこ<br>が自動前に通常使うプリンターとして設定されます。 | とで、どのアプリケーションからCD刷する場合でも、本製品  |
| 既に他の製品が通常使うプリンターとして設定され                               | ており、変更したくない場合は、チェックをはずしてください。 |
|                                                       |                               |
| ☑通常使うプリンターに設定                                         |                               |
|                                                       |                               |
|                                                       | 〈戻る(母) 次へ(仏)〉 キャンセル           |
|                                                       |                               |

(14) [はい、今すぐコンピュータを再起動します。]を選択し、[完了]をクリックすると、

パソコンの再起動が開始されます。

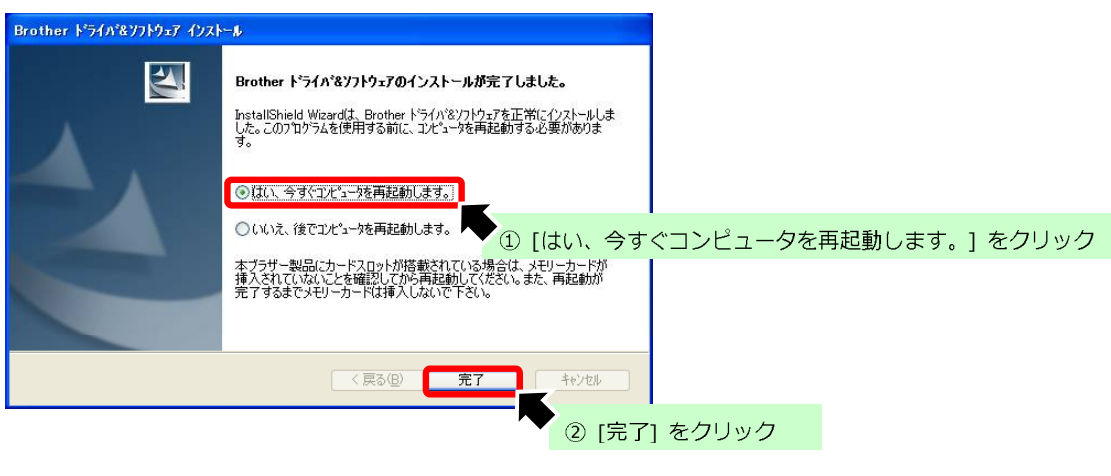

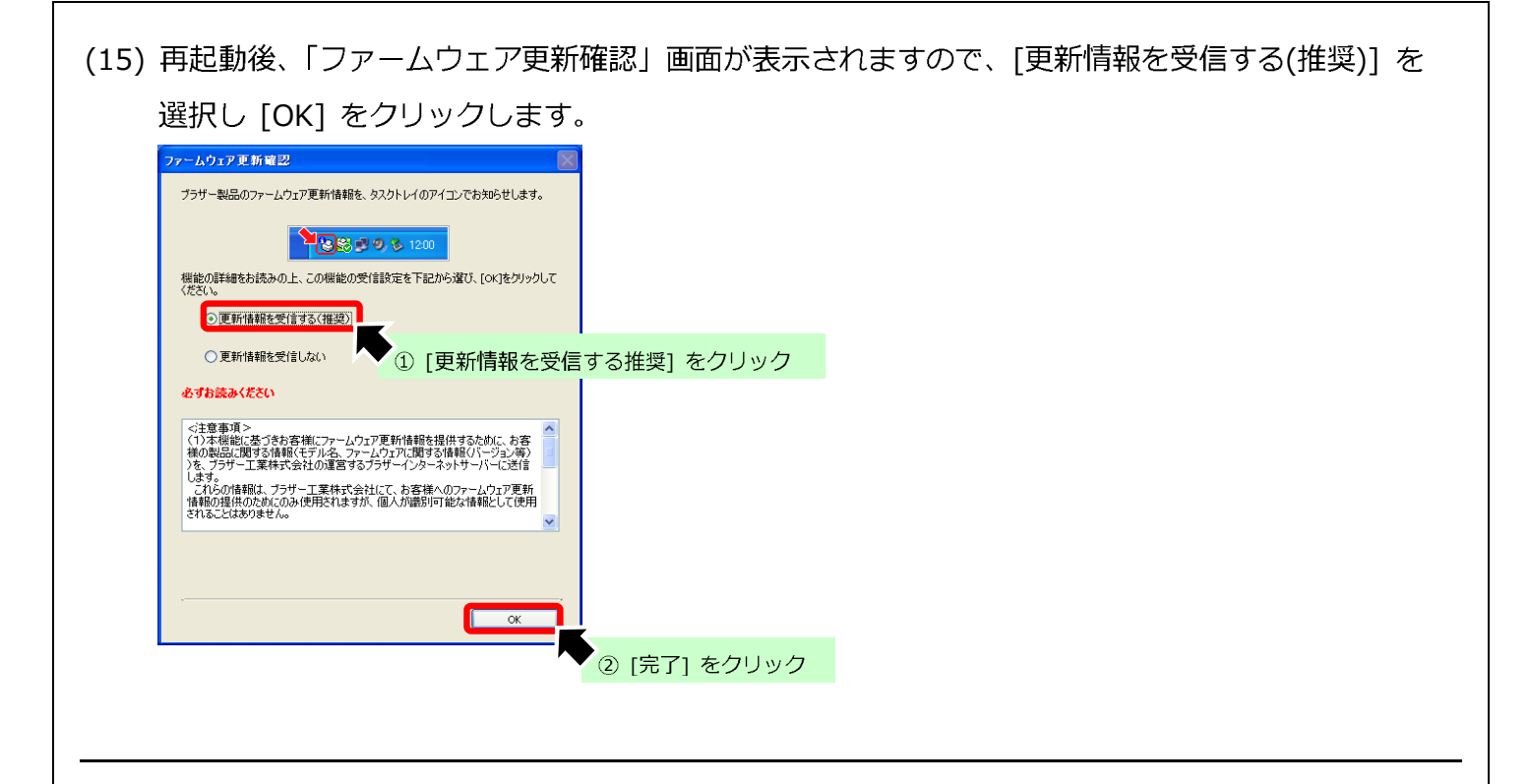

以上

【本製品 IP アドレスの確認手順について】 <IP アドレス入力欄>

6

8

※以下手順にて確認した IP アドレスを IP アドレス入力欄に記入します。

1

#### ◆有線 LAN 接続の場合

1

9

(例)

(1) 本製品の IP 取得方法を変更します。

2

- [メニュー]を押し、[▲] [▼] で以下を選択後、順に [OK] を押します。
   [ネットワーク] → [有線 LAN] → [TCP/IP] → [IP 取得方法]
- ② [IP 取得方法] が [STATIC] 以外の場合には、 [→] で [STATIC] を選択し [OK] を押します。

0

1

0

0

0

2

- ③ [停止/終了] を押します。
- (2) 本製品の IP アドレスを確認します。
  - ① [メニュー] を押し、[▲] [▼] で以下を選択後、順に [OK] を押します。

### [ネットワーク] → [有線 LAN] → [TCP/IP] → [IP アドレス]

② [IP アドレス] に表示された番号を入力欄に記入し、[停止/終了] を押します。

#### ◆無線 LAN 接続の場合

以上

① [メニュー] を押し、[▲] [▼] で以下を選択後、順に [OK] を押します。

#### [ネットワーク] → [無線 LAN] → [TCP/IP] → [IP 取得方法]

- ② [IP 取得方法] が [STATIC] 以外の場合には、 [→] で [STATIC] を選択し [OK] を押します。
- ③ [停止/終了] を押します。
- (2) 本製品の IP アドレスを確認します。
  - ① [メニュー] を押し、[▲] [▼] で以下を選択後、順に [OK] を押します。

### [ネットワーク] → [無線 LAN] → [TCP/IP] → [IP アドレス]

② [IP アドレス] に表示された番号を入力欄に記入し、[停止/終了] を押します。

| 液晶画面モデルの確認手順 |
|--------------|

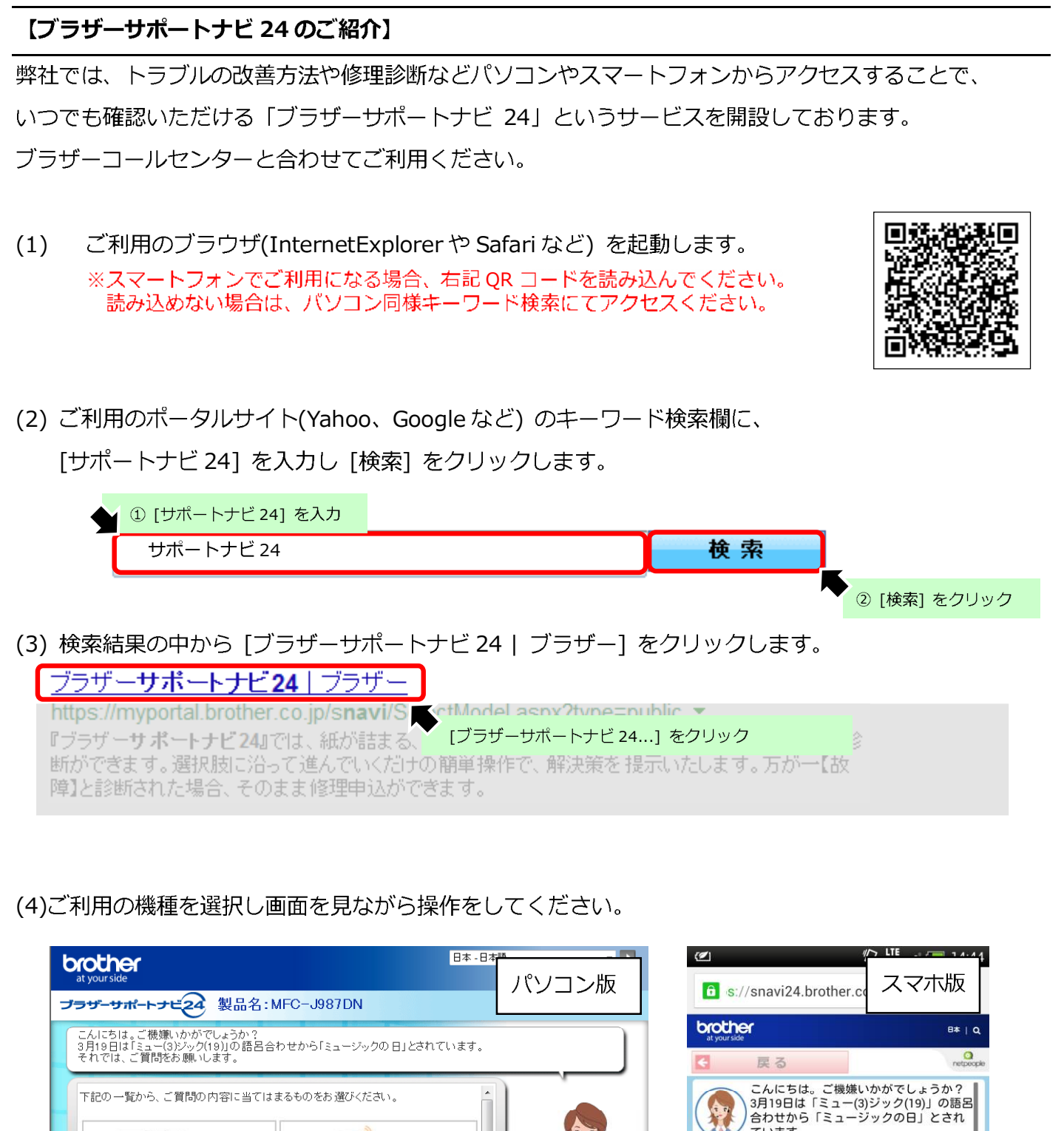

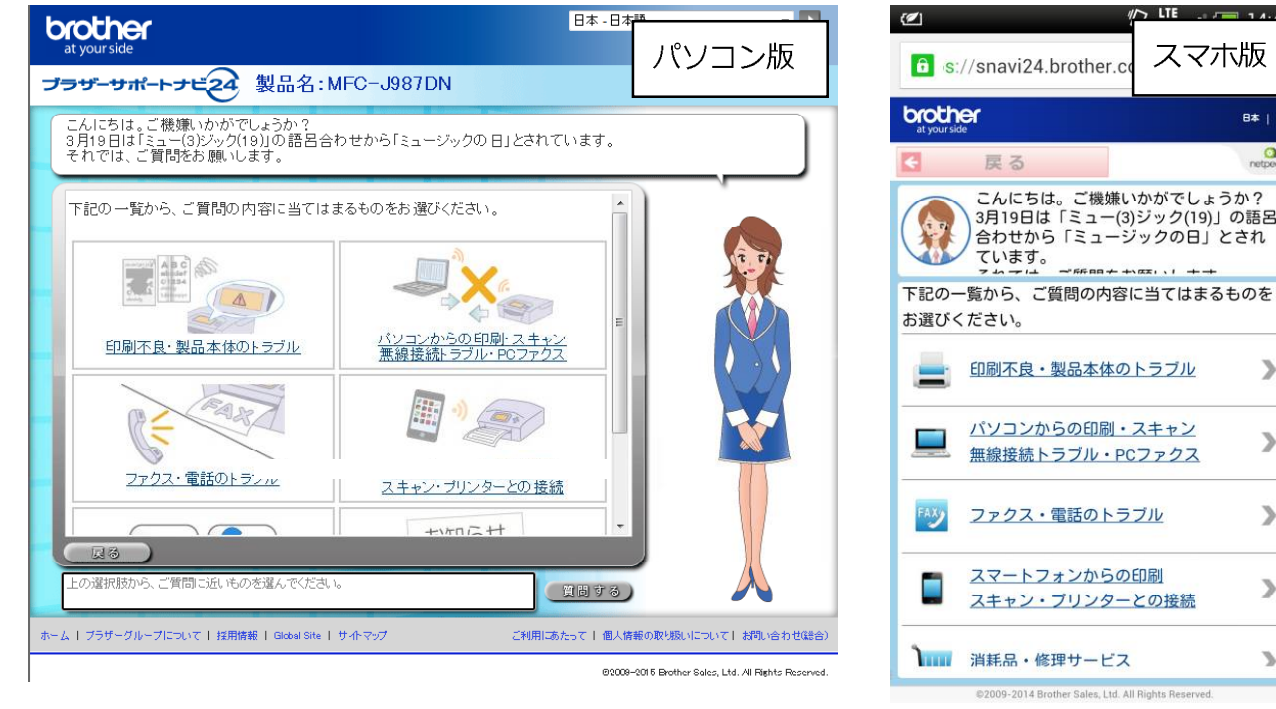

>

>

>

>

3